Fagligt Center Børne- og Ungdomsforvaltningen

# Arbejdsgange i Komme/Gå i Aula

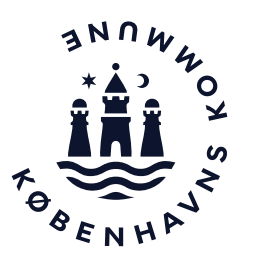

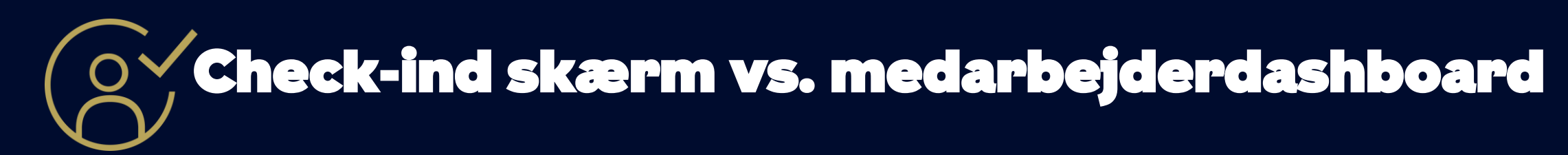

#### **Check-ind skærm**

#### Medarbejderdashboard

| Login          | Kræver ikke personligt login<br>Skal sættes op gennem Aula administration                  | Kræver personligt login i enten app eller browser                                                                   |
|----------------|--------------------------------------------------------------------------------------------|----------------------------------------------------------------------------------------------------|
| Barnets status | Mulighed for filtrering på afdeling/stue<br>Mulighed for at ændre status på et enkelt barn | Flere muligheder for filtrering, fx også på barnets status<br>Mulighed for at ændre status for flere børn ad gangen |
| Ferie/fri      | Intet overblik                                                                             | Få overblik over enkelte dage eller uger i Komme/Gå                                                                 |
| Ferieanmodning | Intet overblik                                                                             | Overblik i Komme/Gå                                                                                                 |
|                |                                                                                            |                                                                                                    |

Øvrige Aula funktioner Ingen mulighed for flere funktioner

Adgang til alle Aulas øvrige funktioner

### Hvad kan du på check-ind skærmen #1

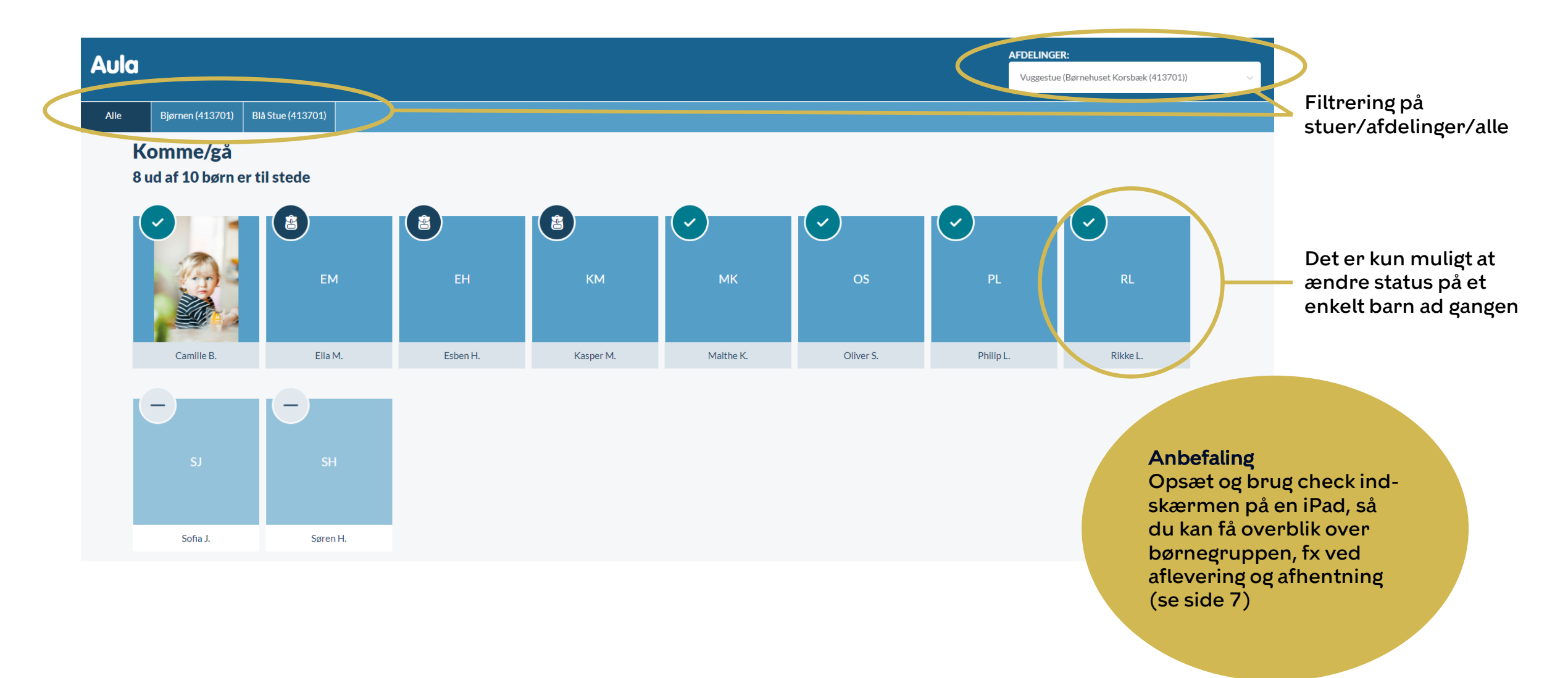

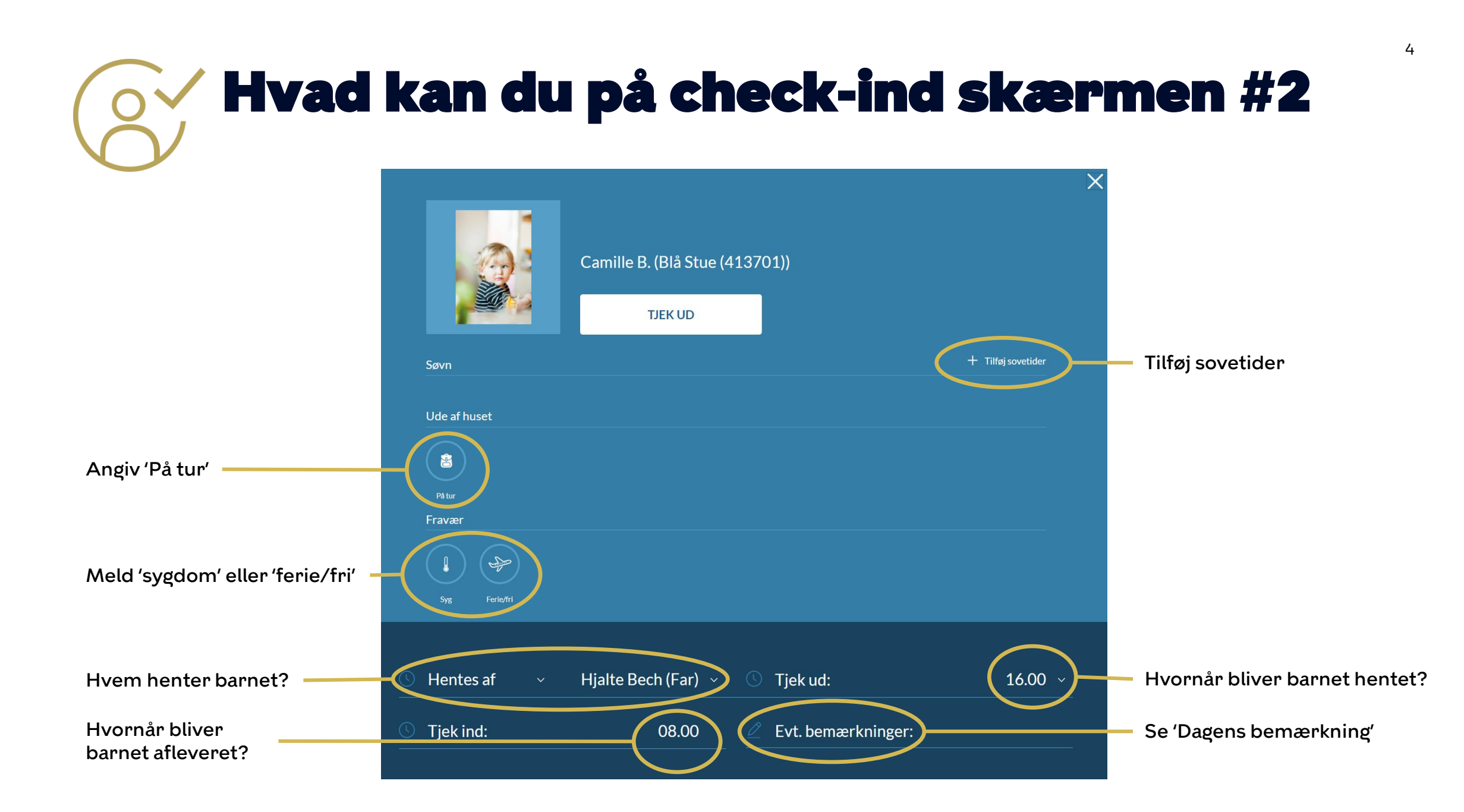

## **Fanen 'I dag' på medarbejderdashboardet**

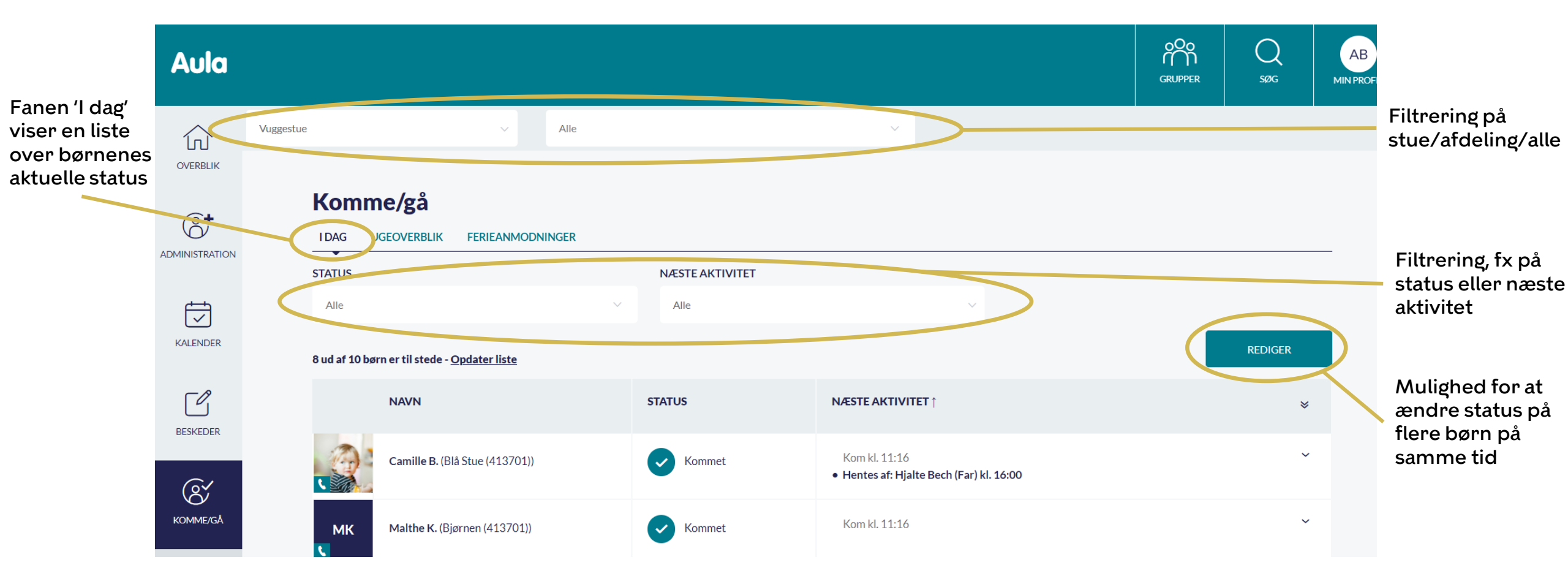

#### Fanen 'Ugeoverblik' på medarbejderdasboardet

OBS Du skal have rettigheden 'Håndter Komme/Gå' for at kunne redigere tider

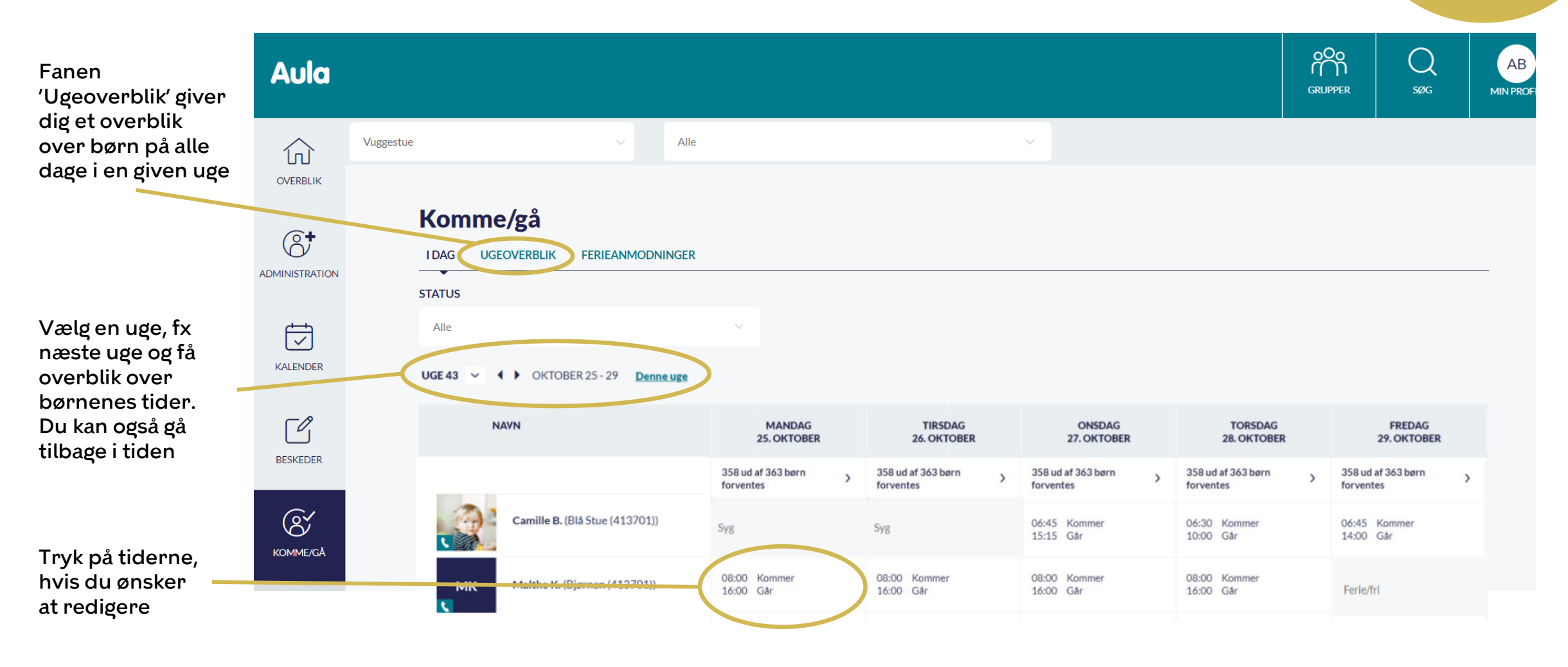

### Fanen 'Ferieanmodninger' på medarbejderdashboardet

OBS Du skal have rettigheden 'Komme/Gå planlægning' for at kunne oprette ferieanmodninger

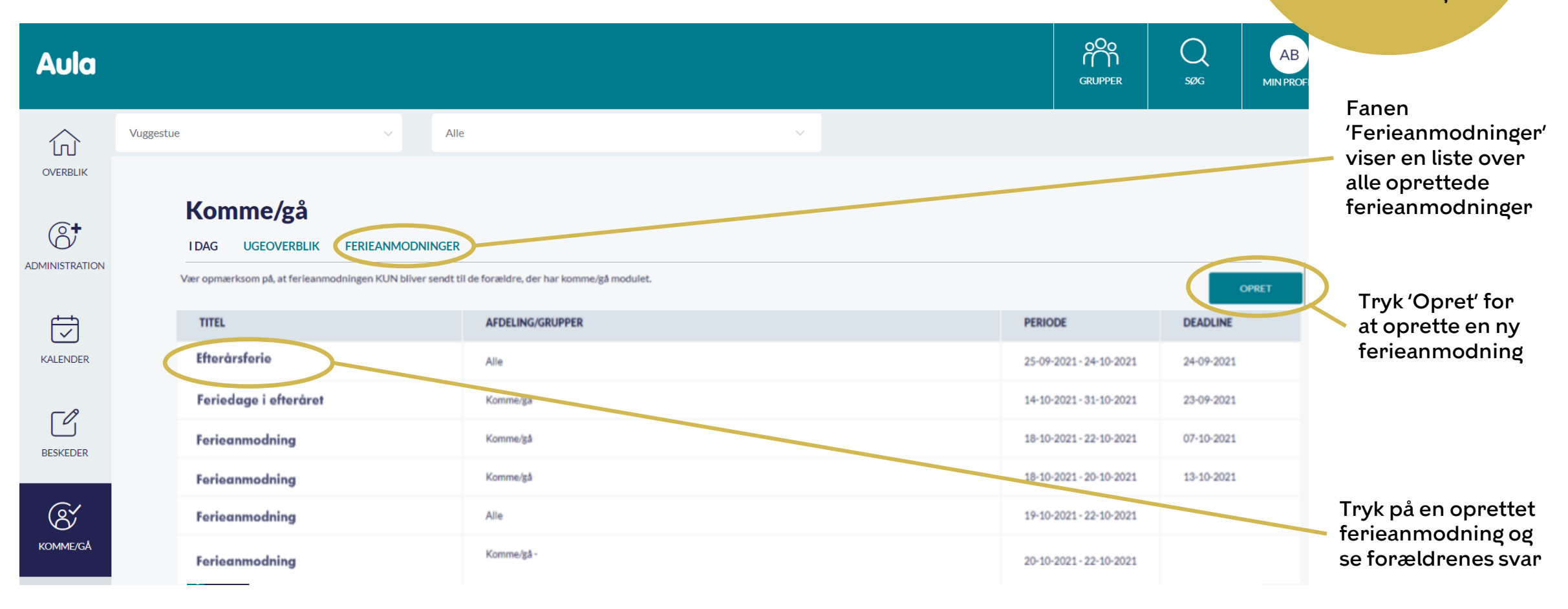

## **Tip: Få check-ind skærmen på iPad**

- **1.** Gå til: <u>www.aula.dk/presence</u>
- Indtast den 8-cifrede kode.
  Spørg din administrator, hvis du har brug for hjælp.
- **3.** Check-ind skærmen er nu klar til brug.

Få check-ind skærmen som app på iPad'en ved at trykke på 'deling' og derefter 'Føj til hjemmeskærm'

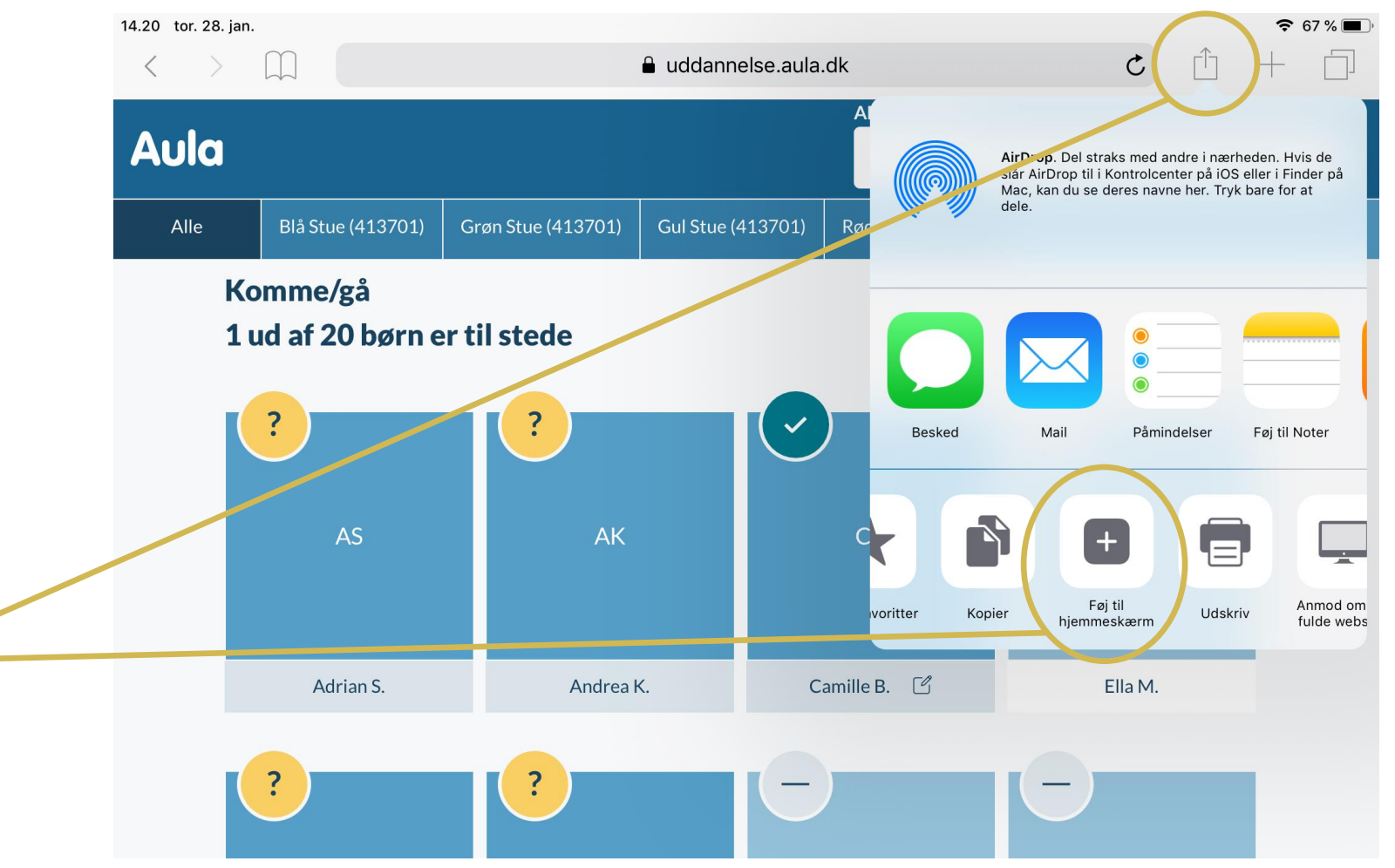